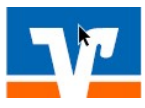

## **Anleitung Einstellung Abrufformat CAMT**

## Voraussetzung vor Durchführung der Umstellung:

Bitte beachten Sie, dass eine Umstellung auf das CAMT-Format erst ab der Profi cash Version 12.50 möglich ist. Falls Profi cash in einer älteren Version installiert ist, führen Sie bitte eine Aktualisierung durch.

## **Umstellung auf das CAMT-Format**

1. Klicken Sie im Menü "Einstellungen" auf "Auftraggeberkonten bearbeiten"

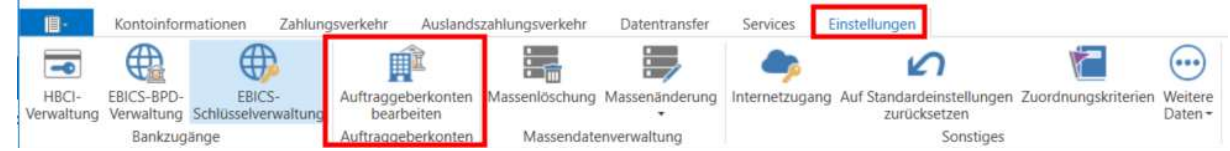

- 2. Doppelklick auf ein Konto, welches bei der gewünschten Bank geführt wird, die Sie umstellen möchten.
- Wählen Sie den Reiter "Einstellungen" → setzen Sie den Haken bei "Kontoinformationen im CAMT-Format abrufen" und Klicken Sie anschließend auf "Speichern"

| Kontobezeichnung    |                                                                       |   |   |
|---------------------|-----------------------------------------------------------------------|---|---|
| Contoart            | Konto allgemein                                                       | 1 | ~ |
| Kontokategorie      |                                                                       | ľ | ~ |
| ▼ Inhaberangaben    |                                                                       | ź |   |
| ▼ TIPANET-Adresse   |                                                                       | * |   |
| ▲ Einstellungen     |                                                                       | * |   |
| Rang                | 9000                                                                  |   |   |
| Kontowährung        | EUR                                                                   |   | 1 |
| Kunden-Nummer-AZV   | 0                                                                     |   |   |
| Auftragskennzeichen | manuelle Buchung erlaubt                                              |   |   |
|                     | SEPA-Aufträge erlaubt                                                 |   |   |
|                     | ZV-Aufträge erlaubt                                                   |   |   |
|                     | SEPA-Sammler als Einzelaufträge buchen                                |   |   |
|                     | Kontoinformationen im CAMT-Format abrufen                             |   |   |
|                     | Echtzeit-Überweisungen zulassen                                       |   |   |
|                     | Bei Sammlern von Echtzeit-Überweisungen Ausnahmeverarbeitung zulassen |   |   |
| ▼ Verwendungen      |                                                                       | * |   |
| w Malutanealda      |                                                                       |   |   |

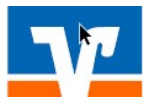

## Anleitung Einstellung Abrufformat CAMT

4. Bestätigen Sie die Hinweismeldung mit "JA"

5.

| Profi cash                                                                                     |                           |                           |
|------------------------------------------------------------------------------------------------|---------------------------|---------------------------|
| Soll die Einstellung für 'Kontoinformationen im CA<br>alle Auftraggeberkonten zur Bankleitzahl | AMT-Format a<br>übernomme | brufen' für<br>en werden? |
|                                                                                                | Nein                      | Ja                        |
| Klicken Sie bei der möglichen zweiten Hinweismeldung auf "Nein"                                |                           |                           |
| Profi cash                                                                                     |                           |                           |

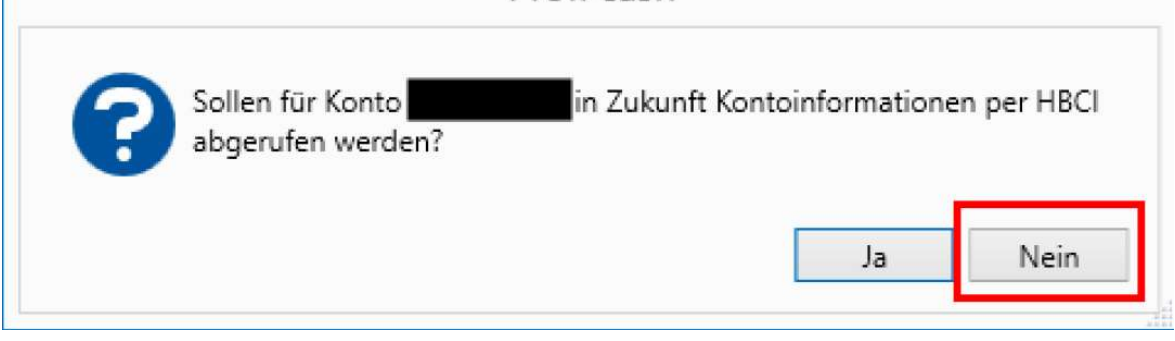

Ist diese Checkbox aktiviert, so werden die Kontoumsätze und Vormerkposten nicht mehr im MT940bzw. MT942-Format, sondern im CAMT-Format (CAMT52 bzw. CAMT53) abgerufen.

In der Jobübersicht wird dies durch ein an die Art angehängtes (C), also "UMS (C)" bzw. "VMK (C)", kenntlich gemacht.

Wenn Sie Hilfe benötigen oder Fragen haben, rufen Sie gerne die technische Hotline unter der Rufnummer 07031 864 5555 an.